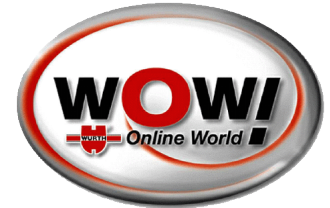

# Voertuig diagnose OBFCM –On Board Fuel Consumption Monitor

November 2023

**OBFCM-On Board Fuel Consumption Monitor- RDW** 

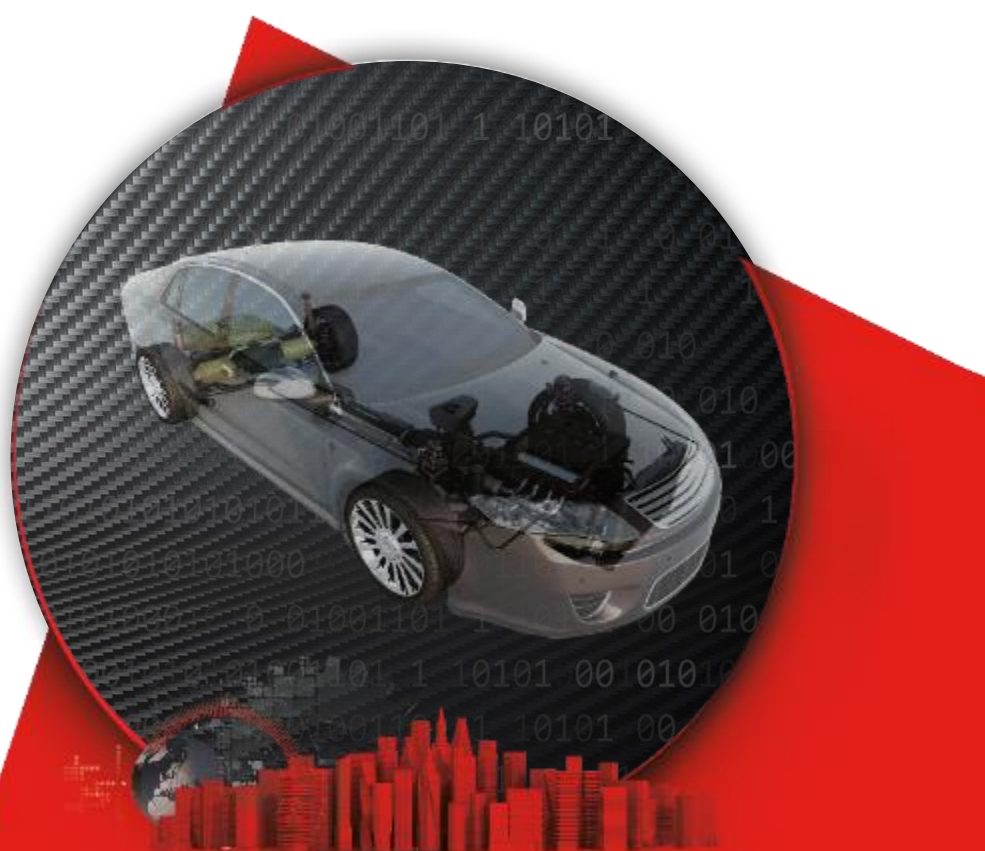

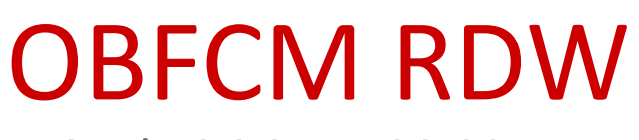

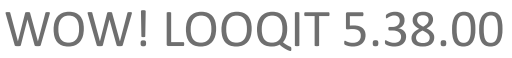

#### **OBFCM – On Board Fuel Consumption Monitoring**

OBFCM is een nieuwe module die het voor klanten mogelijk maakt een reportage interface te gebruiken met de overheid. (Interfaces).

OBFCM leest over het algemeen brandstofverbruik gerelateerde gegevens uit en de monteur heeft de mogelijkheid om deze gegevens over te dragen aan de lokale autoriteiten of te exporteren.

Voertuig moet OBFCM ondersteunen, als een van de vereiste gegevens ontbreekt, wordt de verzending niet geaccepteerd door de RDW.

Voor veilige en gecodeerde gegevensoverdracht gebruiken we de Security Gateway Portal in een vereenvoudigde toepassing. Als u al een SGP-account (gebruikersaanmelding) heeft, kunt u deze gebruiken. Nieuwe klanten dienen zich te registreren (volg de instructie). De RDW-transmissie gebeurd automatisch, mits er een actieve internetverbinding is met de diagnosecomputer. (onlineverbinding).

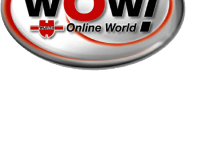

- Vanaf 01-01-2024 is uit uitlezen van de OBFCM gegevens verplicht bij APK keuring voor voertuigen tot 3500 KG vanaf bouwjaar 2021.
- Volledig elektrische auto's zijn uitgezonderd.
- ledere erkenningshouder moet hiervoor geschikte apparatuur hebben.
- Dit is een verplichting.
- Er is geen vrijstelling voor bedrijven die alleen maar oudere auto's keuren.

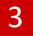

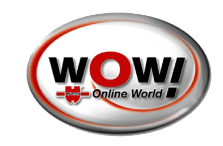

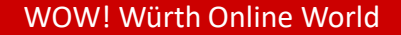

#### WOW! LOOQIT 5.38.00

#### Stap 1

Klik op- de OBFCM knop om het uitlezen te starten.

**OBFCM RDW** 

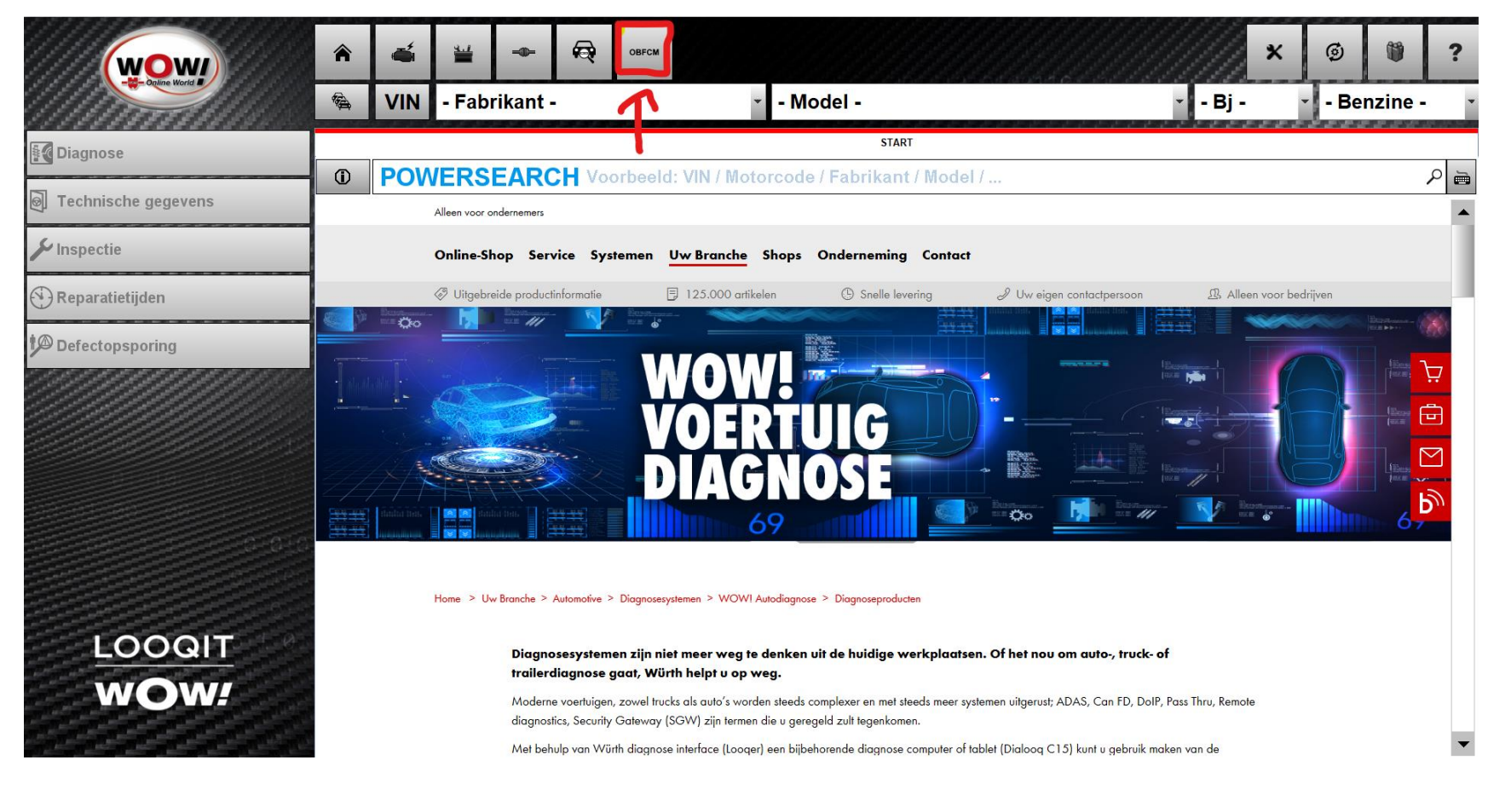

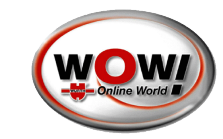

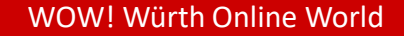

WOW! LOOQIT 5.38.00

#### Stap 1

Klik op- de OBFCM knop om het uitlezen te starten.

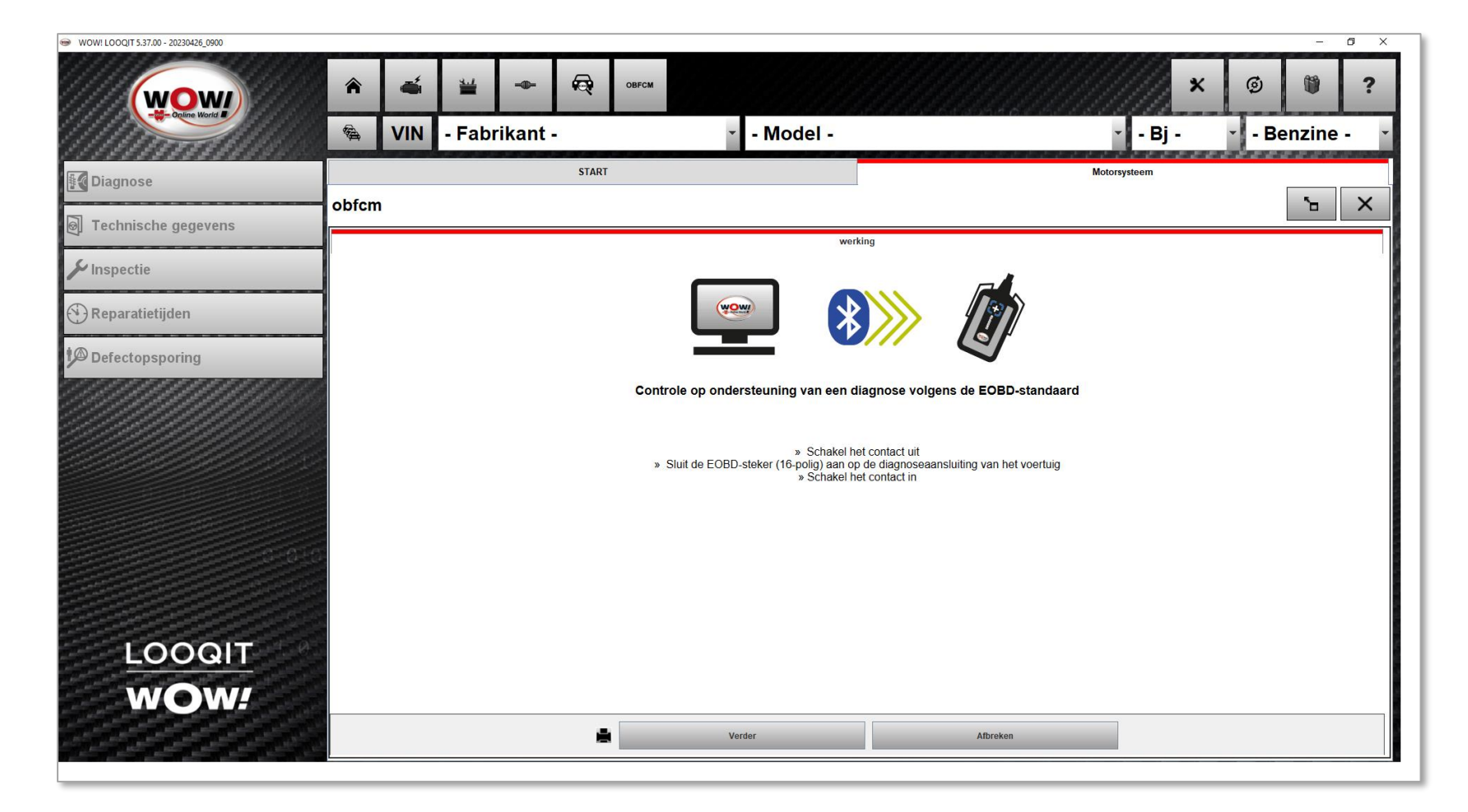

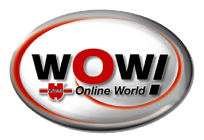

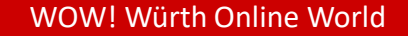

WOW! LOOQIT 5.38.00

#### Stap 1

Klik op- de OBFCM knop om het uitlezen te starten..

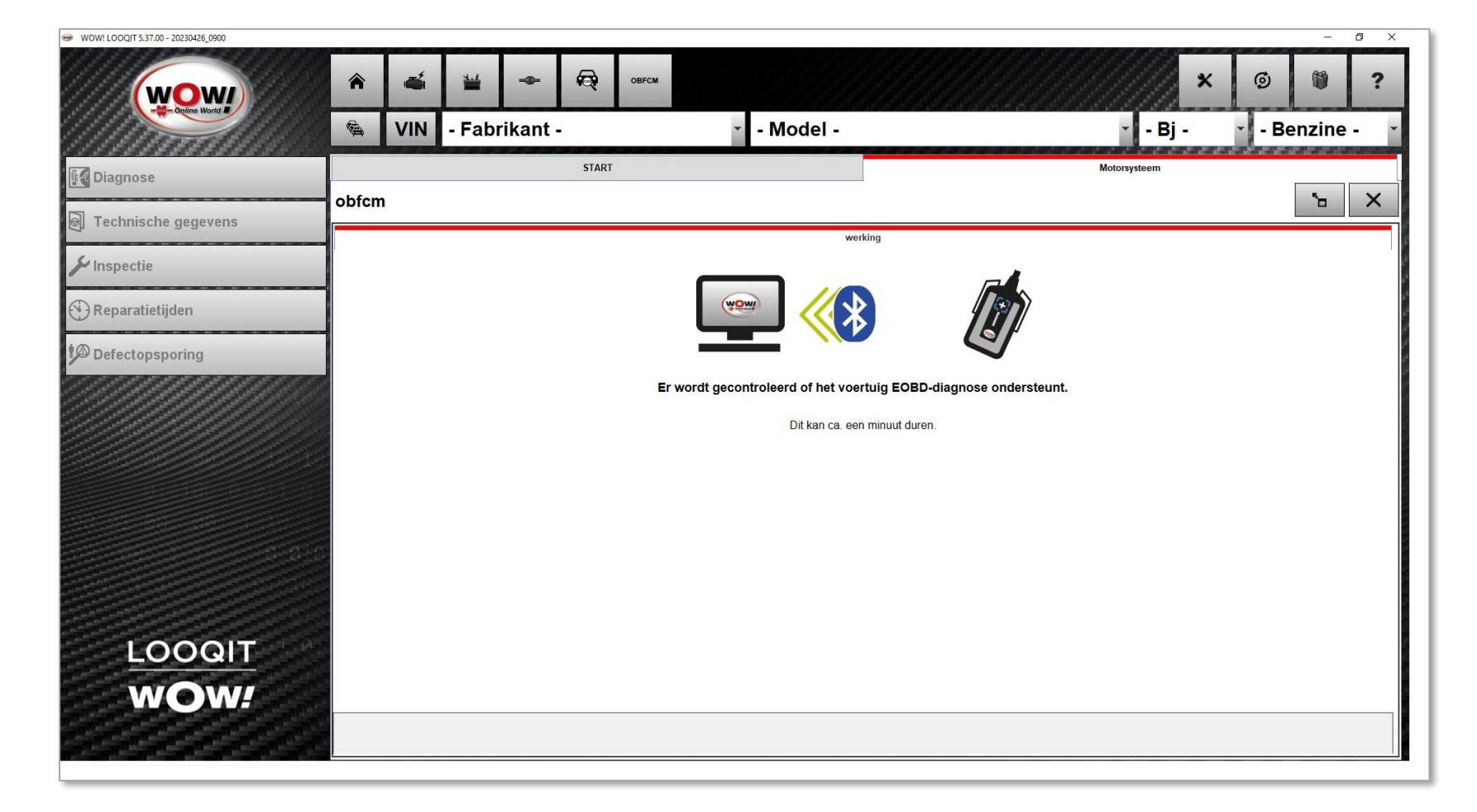

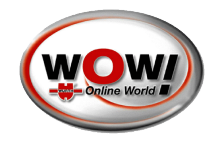

WOW! LOOQIT 5.37.00

#### Stap 2

Als het uitlezen is gelukt verschijnen de gegevens op het scherm. Wanneer er tijdens de diagnose een probleem optreedt, kan de gebruiker de uitlezing opnieuw starten of annuleren.

| WOW! LOOQIT 5.37.00 - 20230426_0900                                                                                                    | _                                                                                                    |                                                                                                    |         |         |             |             |                |         |            |               |              |   | -      | ð X |
|----------------------------------------------------------------------------------------------------|----------------------------------------------------------------------------------------------------|----------------------------------------------------------------------------------------------------|---------|---------|-------------|-------------|----------------|---------|------------|---------------|--------------|---|--------|-----|
| (wow)                                                                                                    | Â                                                                                                    | -                                                                                                    | 1       | ♦       | Ŕ           | OBFCM       |                |         |            |               | ×            | ø |        | ?   |
| - conine World                                                                                                    | ¢.                                                                                                    | VIN                                                                                                    | - Fab   | rikant  | -           |             | -              | Model - |            |               | - Bj -       | B | enzine |     |
| Diagnose                                                                                                    |                                                                                                    |                                                                                                    |         |         | STAR        | Т           |                |         |            |               | Motorsysteem |   |        |     |
|                                                                                                    | obfcm                                                                                                    | ı                                                                                                    |         |         |             |             |                |         |            |               |              |   | Ъ      | ×   |
| J Technische gegevens                                                                                                    | On-                                                                                                    | -Boa                                                                                                    | rd F    | uel     | Con         | sump        | tion N         | Ionitor | ina (OB    | FCM)          |              |   |        | į.  |
| 🔑 Inspectie                                                                                                    | Besc                                                                                                    | hriivina                                                                                                    |         |         |             |             |                |         | 5.         | Waarde / Eenh | eid          |   |        |     |
| (*) Reparatietijden                                                                                                    | \$10 T                                                                                                    | \$10 Totaal afgelegde afstand (levensduur)                                                                  |         |         |             |             | 27644.50 km    |         |            |               |              |   |        |     |
| ÷                                                                                                    | \$10 T                                                                                                    | otaal ve                                                                                                    | rbruikt | e brand | stof (lev   | vensduur)   |                |         |            | 1323.46 L     |              |   |        |     |
| Defectopsporing                                                                                                    | \$10 T<br>lading                                                                                                    | \$10 Totaal brandstofverbruik bij door de bestuurder te selecteren<br>ladingverbogende werking (levensduur) |         |         |             |             |                |         | 1.83 L     |               |              |   |        |     |
|                                                                                                    | \$10 Totale afgelegde afstand tijdens het uitputten van de lading met draaiende motor (recent)                                                                                                    |                                                                                                    |         |         | t draaiende | 8.20 km     |                |         |            |               |              |   |        |     |
|                                                                                                    | <ul> <li>\$10 Totale afgelegde afstand in door de bestuurder te selecteren<br/>ladingverhogende werking (levensduur)</li> <li>\$10 Voertuigidentificatienummer</li> <li>\$10 Totale netenergie in de accu (levensduur)</li> <li>\$10 Totale afgelegde afstand tijdens het uitputten van de lading met de motor uit<br/>(levensduur)</li> <li>\$10 Total verbruikte brandstof tijdens het uitputten van de lading (levensduur)</li> </ul> |                                                                                                    |         |         |             |             | 12.40 km       |         |            |               |              |   |        |     |
|                                                                                                    |                                                                                                    |                                                                                                    |         |         |             |             | YV1ZWH5VDN     | 1489638 |            |               | _            |   |        |     |
|                                                                                                    |                                                                                                    |                                                                                                    |         |         |             |             | 3991.20 kWh    |         |            |               |              |   |        |     |
|                                                                                                    |                                                                                                    |                                                                                                    |         |         |             | 13756.30 km |                |         |            |               |              |   |        |     |
| 010                                                                                                    |                                                                                                    |                                                                                                    |         |         |             | 256.65 L    |                |         |            |               |              |   |        |     |
|                                                                                                    |                                                                                                    |                                                                                                    |         |         |             |             |                |         |            |               |              |   |        |     |
|                                                                                                    |                                                                                                    |                                                                                                    |         |         |             |             |                |         |            |               |              |   |        |     |
| LOOQIT                                                                                                    |                                                                                                    |                                                                                                    |         |         |             |             |                |         |            |               |              |   |        |     |
| WOW                                                                                                    |                                                                                                    |                                                                                                    |         |         |             |             |                |         |            |               |              |   |        |     |
| AAAAA                                                                                                    |                                                                                                    |                                                                                                    |         |         |             |             |                |         |            |               |              |   |        |     |
| The Part of the Part of the Pa |                                                                                                    |                                                                                                    |         |         |             | Best        | Bestandsexport |         | Overzetten |               |              |   |        |     |

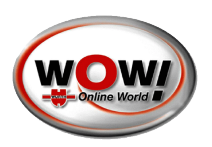

WOW! LOOQIT 5.38.00

#### Stap 3

Door te klikken op verzending/export van gegevens, verschijnt er een gegevensbeschermings conformiteitsdialoogvenster dat moet worden goedgekeurd om de gegevens te exporteren.

Verzending: De eigenaar van het voertuig heeft de keuze om de overdracht van de gegevens aan de autoriteiten te accepteren of te weigeren.

Dit moet dan in het APK scherm bij RDW vermeld worden.

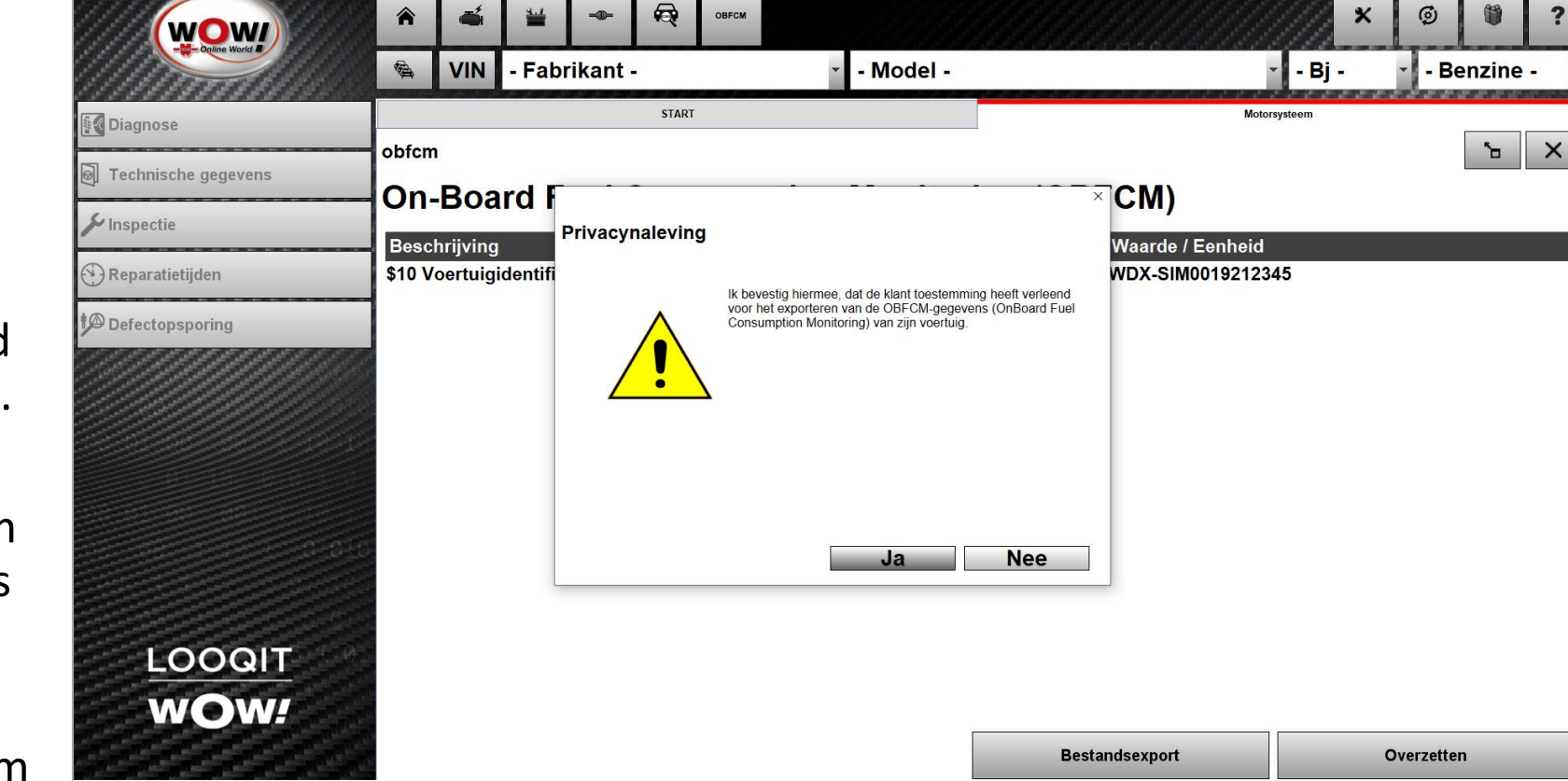

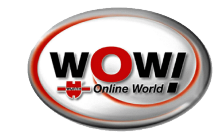

WOW! LOOQIT 5.38.00

#### Stap 3

Door te klikken op verzending/export van gegevens, verschijnt er een gegevensbeschermings conformiteitsdialoogvenster dat moet worden goedgekeurd om de gegevens te exporteren.

Exporteren: Het is ook mogelijk om het rapport op te slaan in de applicatiemap /wow\_installation/\_OBFCM\_ REPORTS

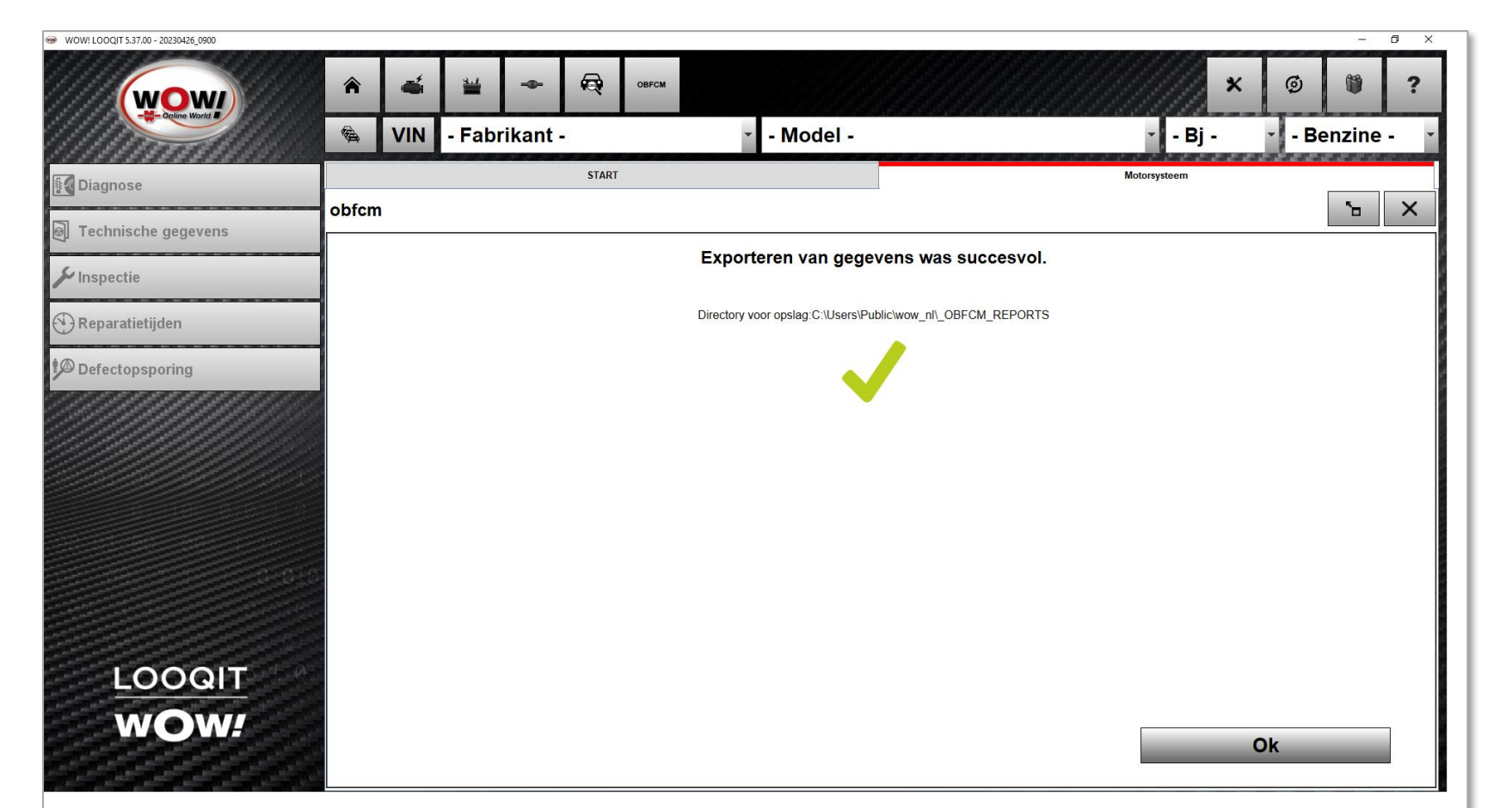

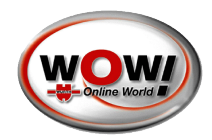

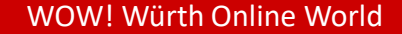

OBFCM RDW WOW! LOOQIT 5.38.00 Stap 4 Verzending.

Als de gebruiker akkoord gaat met de verzending, wordt er een aanmeldingsvenster weergegeven. Gebruikers kunnen inloggen met hun SGPreferenties, of ze kunnen worden geregistreerd met behulp van de registratielink op de inlogpagina. Bij registratie wordt een nieuw venster geopend in de standaardbrowser van de gebruiker.

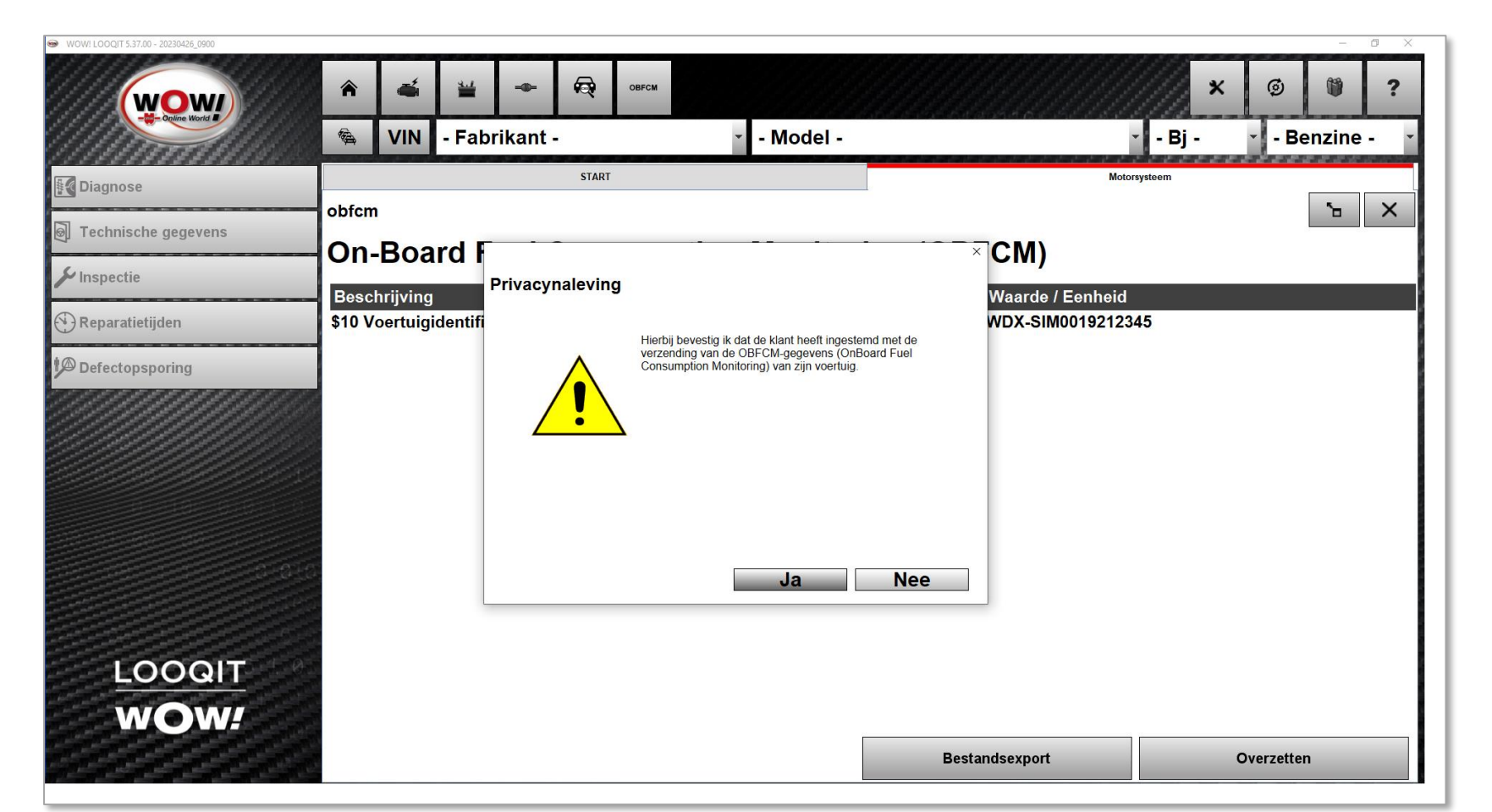

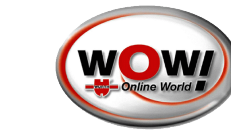

WOW! LOOQIT 5.38.00

#### Stap 4

Verzending

Als de gebruiker akkoord gaat met de verzending, wordt er een aanmeldingsvenster weergegeven. Gebruikers kunnen inloggen met hun SGPreferenties.

|                 | 🎓 🛋 🕍 🗣 <table-cell> овгсм</table-cell> |                | × © © ?    |
|-----------------|-----------------------------------------|----------------|------------|
| Piagnose        |                                         |                | Benzine -  |
| Technische geg  | Security Gateway Portal (SGP)           |                |            |
| Reparatietijden | Gebruikersnaam                          | Wachtwoord     |            |
| Defectopsporin  | Kegistratie / Wachtwoord vergeten?      |                |            |
|                 | Afbreken                                | Login          |            |
| 100             |                                         |                |            |
| WOW?            |                                         |                |            |
| Mart Mart       |                                         | Bestandsexport | Overzetten |

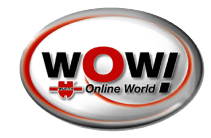

- Registreren
- Indien er geen inlog en registratie voor SGP is dan dient men zich eerst te registreren op SGP.
- Ga in het WOW programma naar instellingen
- Klik op de knop Security Gateway Portal

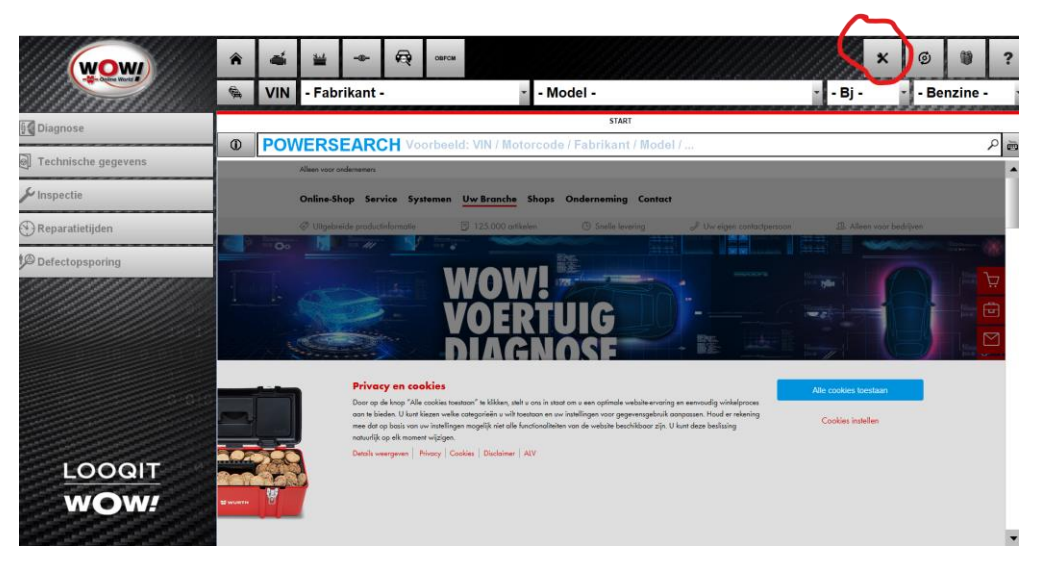

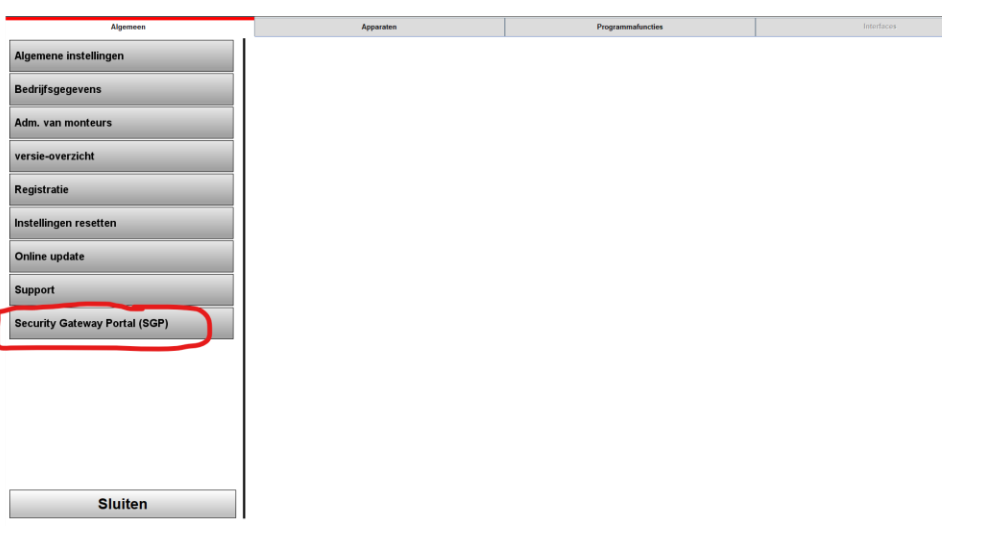

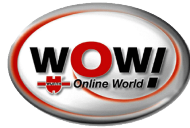

- U komt op het SGP scherm.
- Klik op de knop SGP

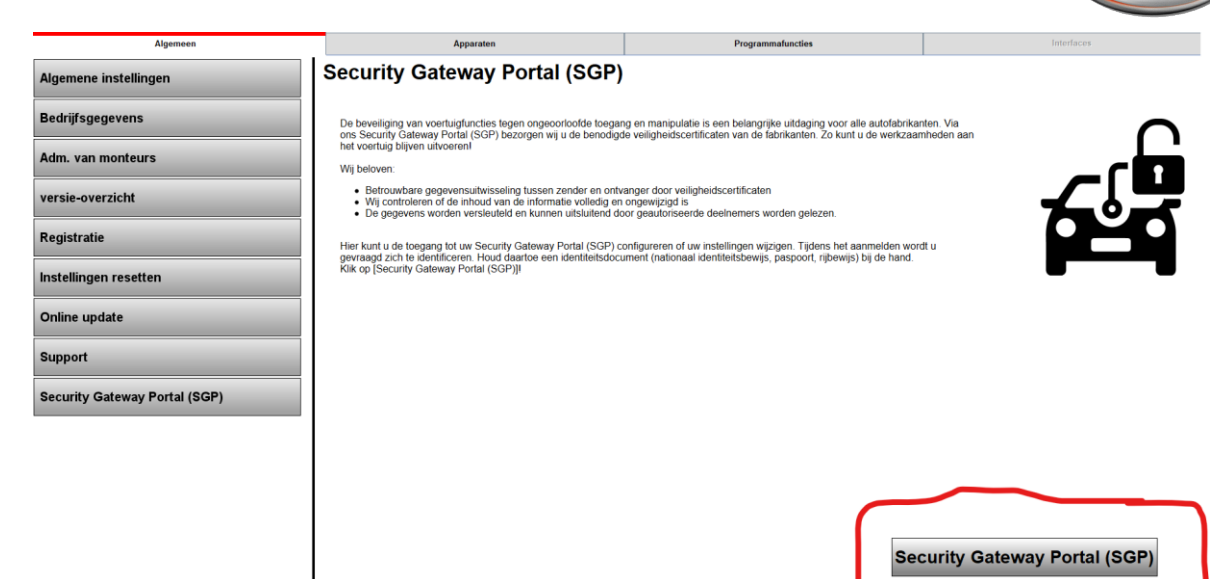

-- --

WOW! LOOQIT 5.38.00

#### Stap 4

Registreren

Gebruikers kunnen worden geregistreerd met behulp van de registratie link op de inlogpagina. Bij registratie wordt een nieuw venster geopend in de standaardbrowser van de gebruiker. Volg verder de aanwijzingen op het scherm. Advies is de volledige registratie te doen. Mobiele tel. benodigd.

https://sgw.w-grp.net/ump/login?brand=wow&client\_id=6h3j2tupbjbh29uqkjpu0pkt6s C Nederlands Inloggen Date: 2023-11-07 Version: 15485 V moggen Beheer van gebruikers, bedrijf och merken in gebruikersportaal Security Gateway .....  $\odot$ Wachtwoord vergeten? Inloggen of Registreren Geen bevestigingscode ontvangen?

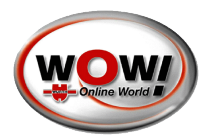

WOW! LOOQIT 5.37.00

#### Stap 5

Na het inloggen wordt de verzending automatisch op de achtergrond uitgevoerd. De gebruiker wordt geïnformeerd met een van de volgende berichten, afhankelijk van de uitkomst van het aanmeldings-/verzendproces.

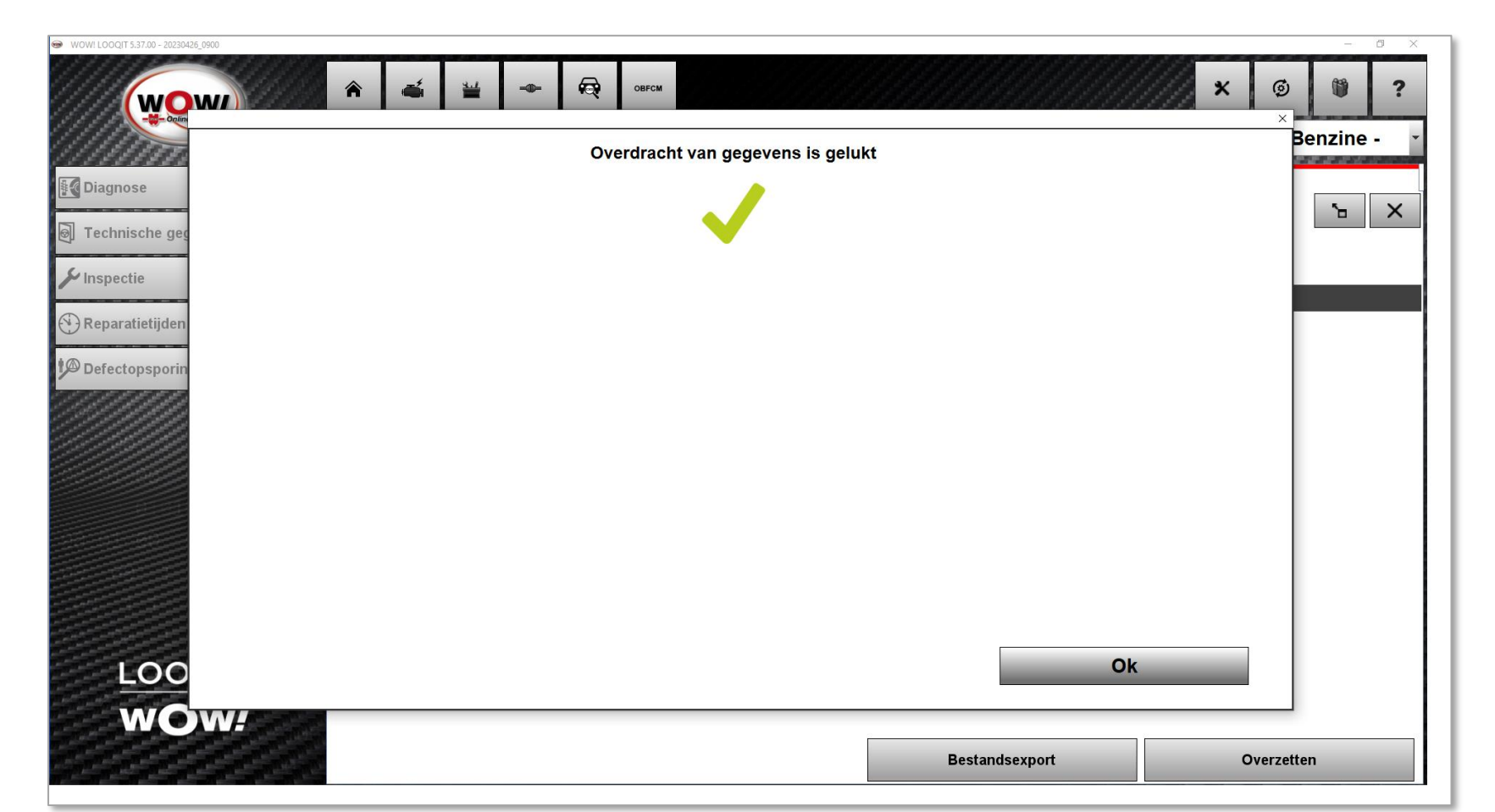

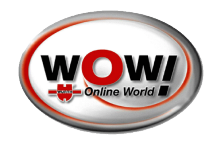

WOW! LOOQIT 5.37.00

#### Stap 5

Na het inloggen wordt de verzending automatisch op de achtergrond uitgevoerd. De gebruiker wordt geïnformeerd met een van de volgende berichten, afhankelijk van de uitkomst van het aanmeldings-/verzendproces.

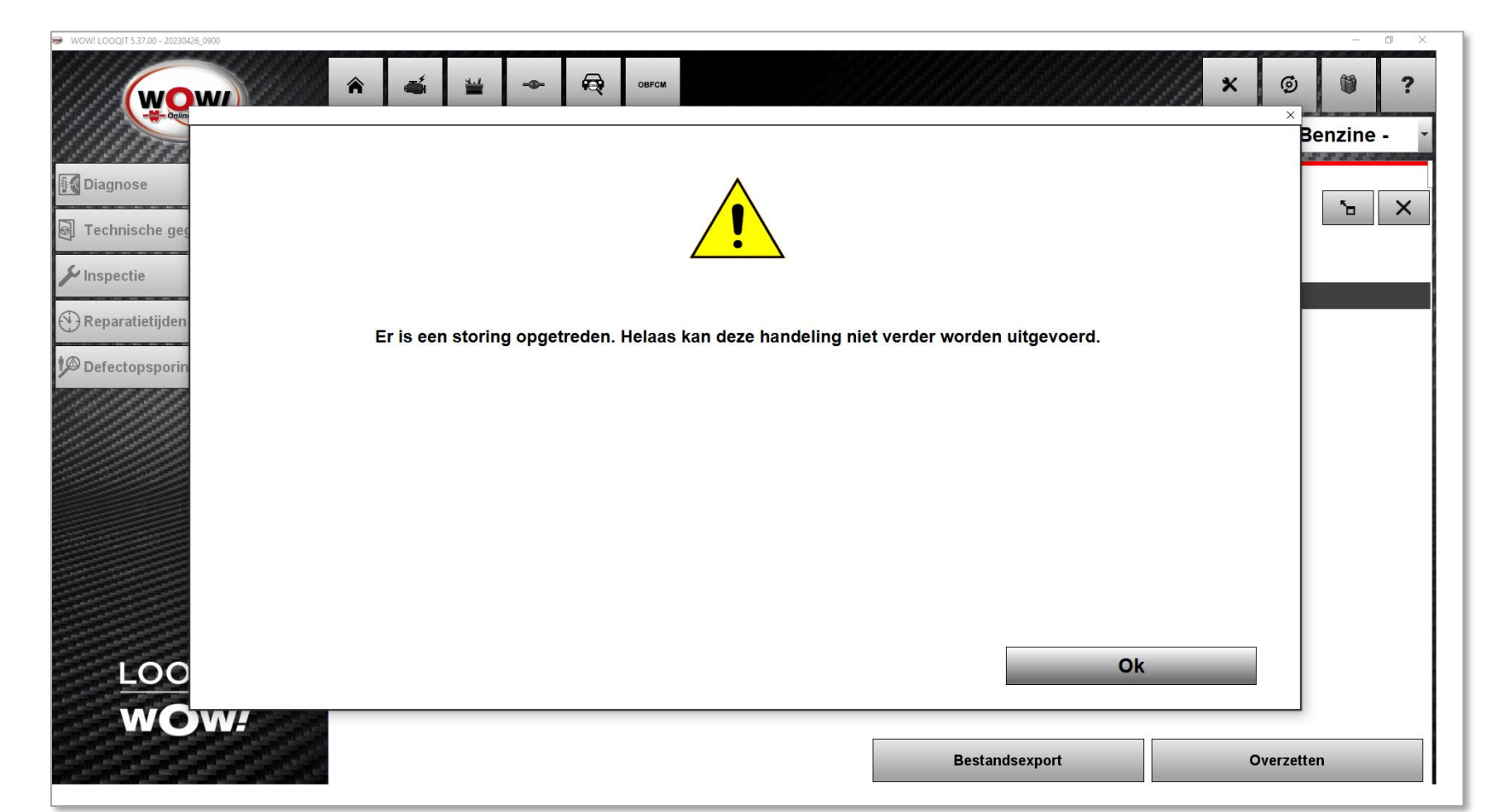

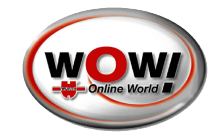

WOW! LOOQIT 5.37.00

#### Stap 5

Na het inloggen wordt de verzending automatisch op de achtergrond uitgevoerd. De gebruiker wordt geïnformeerd met een van de volgende berichten, afhankelijk van de uitkomst van het aanmeldings-/verzendproces..

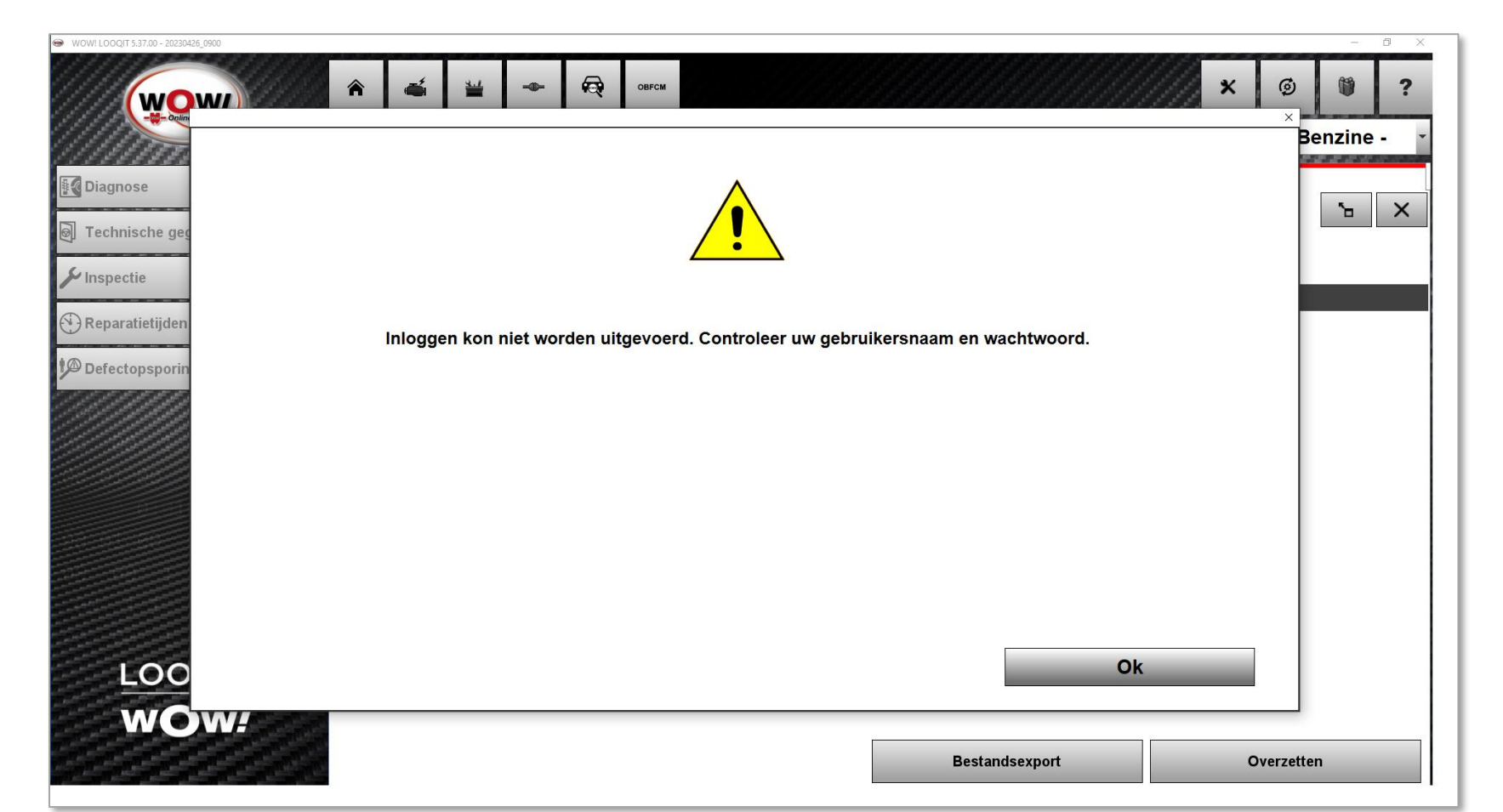

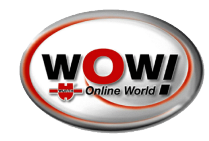

WOW! LOOQIT 5.38.00

### Wie kunnen de OBFCM gebruiken:

Gebruikers met geldige diagnoselicenties zoals WSD300 en EXPERT heeft de klant het recht om een OBFCM-diagnose uit te voeren. Alle andere gevallen zoals ongeldige diagnoselicentie, alleen technische gegevenslicentie of als EOBD stand-alone moet worden geïnstalleerd, is een OBFCM-licentie vereist.

| 00 - 20230426_0900  |                              |                    |                   |              | -             |
|---------------------|------------------------------|--------------------|-------------------|--------------|---------------|
| Algemeen            | Apparaten                    |                    | Programmafuncties |              | Interfaces    |
|                     | Registratie                  |                    |                   |              |               |
| istellingen         |                              |                    |                   |              |               |
| avans               | Status van registratie       | Gebruikersgegevens | Artikelselectie   | Overeenkomst | Overzicht     |
|                     | Vrijgeschakelde registraties |                    |                   |              |               |
| onteurs             | WSD-300 SNOOPER DIAGNO       |                    |                   |              |               |
|                     | registratiedatum             |                    | 26.04.2023        |              | ACTIEF        |
| icht                | Functieperiode               |                    | Onbeperkt         |              |               |
|                     |                              |                    |                   |              |               |
|                     | DIAGNSWARE-VEH-OBFCM-1       | ZWI                | 26.04.2023        |              |               |
|                     | Update-periode               |                    | 26.04.2024        |              | ACTIEF        |
|                     | Functieperiode               |                    | Onbeperkt         |              |               |
| resetten            |                              |                    |                   |              |               |
|                     |                              |                    |                   |              |               |
| ite                 |                              |                    |                   |              |               |
|                     |                              |                    |                   |              |               |
|                     |                              |                    |                   |              |               |
|                     |                              |                    |                   |              |               |
| tauran Dartal (CCD) |                              |                    |                   |              |               |
| teway Portal (SGP)  |                              |                    |                   |              |               |
|                     |                              |                    |                   |              |               |
|                     |                              |                    |                   |              |               |
|                     |                              |                    |                   |              |               |
|                     |                              |                    |                   |              |               |
|                     |                              |                    |                   |              |               |
|                     |                              |                    |                   |              |               |
|                     |                              |                    |                   |              |               |
|                     |                              |                    |                   |              |               |
|                     |                              |                    |                   |              |               |
|                     |                              |                    | Online            | e update     | Importeren    |
|                     |                              |                    |                   | •            | •             |
|                     |                              |                    |                   |              |               |
|                     | II                           |                    |                   |              | $\rightarrow$ |
|                     |                              |                    |                   |              |               |

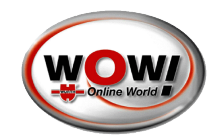

- Voor verdere vragen of hulp kunt u contact opnemen met de WOW-Hotline.
- Telefoonnummer: 085 222 0440

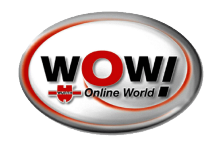